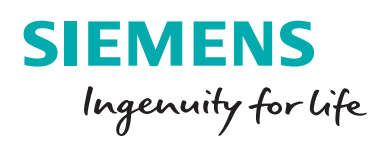

# Registering on the new DB website.

A guide on how to register for the new DB member website.

# How to register on the Siemens DB member website.

Step 1 Link to the DB website below -

### www.siemens.co.uk/dbpensions

Step 2 Once on the website, click on

## "Register for a username and password"

| SIEMENS                                                                                           | Home Log I                                                                                                    |
|---------------------------------------------------------------------------------------------------|----------------------------------------------------------------------------------------------------|
| Welcome to the Siemens pensions member site                                                       |                                                                                                    |
| About this site<br>The site allows you to access and manage your Siemens defined benefit pension. | Member login<br>In order to access your details you will need to confirm<br>your identity<br>Log in with your username and password<br>Register for a username and password |
|                                                                                                   |                                                                                                    |
| © Siemens AG, 1996 – 2016   Corporate Information   Privacy Policy & Cookies   Terms of Use   Di  | igital ID   Produced by Procentia on behalf of Siemens Pension Services                                                                                                    |

#### NOTE:

Before you can proceed further, you must read and accept the terms and conditions.

Once you have accepted the terms and conditions, please enter your personal details on the below screen

| SIEMENS           | <b>≡</b> Menu |                 | Home | Log In |
|-------------------|---------------|-----------------|------|--------|
| Membership Number |               |                 |      |        |
| Surname           |               |                 |      |        |
| Date of birth     |               | 01/01/1970      |      |        |
| NI number         |               |                 |      |        |
|                   |               | Continue Cancel |      |        |

#### NOTE:

Your **Membership Number** is shown on the letter or email notifying you of our new website.

#### Step 4

You will be asked to verify your address details, if these details relate to an old address then you can continue with the registration process by selecting the box to confirm that these are your deatils. Once you are logged into the site you can then update the system with your current address details. If these details do NOT relate to you please do not proceed and contact AskHR.

| SIEMENS                                                                                                    | ≡ Menu                                                                                                    | Home           | Log In |
|----------------------------------------------------------------------------------------------------|----------------------------------------------------------------------------------------------------|----------------|--------|
| Please check the details                                                                                            | shown below. If they are correct then tick the check box to continue.                                                                                                    |                |        |
| These are my detail                                                                                                 | s 🗌                                                                                                    |                |        |
| Alex Strandow (a)<br>Bit Sevenikati (a)<br>Bit Sevenikati (a)<br>Bit Sevenikati<br>Bit Sevenikati<br>Bit Sevenikati |                                                                                                    |                |        |
| Please note: If these d<br>logged into the site you                                                                 | etails relate to an old address then you can continue with the registration process by selecting the box above to confirm that these are your detail<br>can then update the system with your current address details. If these details do NOT relate to you please do not proceed and contact AskHR. | ls. Once you a | are    |

You will be asked to choose a memorable question and answer.

## You will need to remember this as you will be asked this question each time you log into the site.

There are five questions to choose from and you can add a hint to remind yourself of the answer. You must also input your email address, without this you cannot proceed.

Once you have input these details and clicked on the continue button you will shortly receive an email confirming your temporary password.

| ■ Menu                                                                                                    | Home                                                                                                    | Log In                                                                                                    |  |  |  |
|----------------------------------------------------------------------------------------------------|----------------------------------------------------------------------------------------------------|----------------------------------------------------------------------------------------------------|--|--|--|
| Please enter a memorable word and a hint for the memorable word in the boxes below and click continue.<br>You will need to remember this answer for when you complete your registration and for when you log onto the website in the future.<br>Your answers MUST be at least 4 characters long and use letters and numbers only.<br>Do not use full stops, commas, dashes, spaces or other keyboard symbols. |                                                                                                    |                                                                                                    |  |  |  |
| What is your mother's maiden name?<br>What is your place of birth?<br>What is the name of your first pet?<br>What is the name of your first school?<br>What is your father's middle name?                                                                                                    |                                                                                                    |                                                                                                    |  |  |  |
|                                                                                                    |                                                                                                    |                                                                                                    |  |  |  |
|                                                                                                    |                                                                                                    |                                                                                                    |  |  |  |
|                                                                                                    |                                                                                                    |                                                                                                    |  |  |  |
| Your temporary password to access the site will be sent to this e-mail address.           Continue         Cancel                                                                                                    |                                                                                                    |                                                                                                    |  |  |  |
|                                                                                                    | E Menu e word and a hint for the memorable word in the boxes below and click continue. or this answer for when you complete your registration and for when you log onto the website in the future. t teast 4 characters long and use letters and numbers only. mas, dashes, spaces or other keyboard symbols.   Image: Menu   Image: Menu   What is your molther's maiden name? What is your first pet? What is your first school? What is your father's middle name? Image: Menu Image: Menu to access the site will be sent to this e-mail address. Continue Cancel | E Menu Home word and a hint for the memorable word in the boxes below and click continue. If this answer for when you complete your registration and for when you log onto the website in the future. It is answer for when you complete your registration and for when you log onto the website in the future. It is answer for when you complete your registration and for when you log onto the website in the future. It is answer for when you complete your registration and for when you log onto the website in the future. It is answer for when you complete your registration and for when you log onto the website in the future. It is answer for when you complete your registration and for when you log onto the website in the future. It is answer for when you complete your registration and for when you log onto the website in the future. It is answer for when you complete your registration and for when you log onto the website in the future. It is answer for when you complete your registration and for when you log onto the website in the future. It is answer for when you complete your registration and for when you log onto the website in the future. It is answer for when you for first school? If is the name of your first school? If is the name of your first school? I |  |  |  |

#### Step 6

Now that you have confirmed your details, you will shortly receive an email confirming your **temporary password**. Once you have received your password, click on the home button.

This will take you back to the log on screen

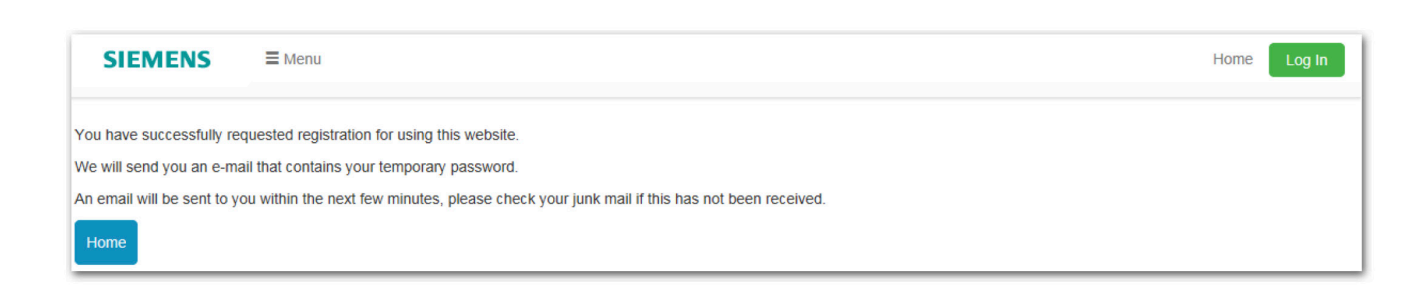

| tep 7<br>ow that you have gone through the registration process, click on the<br>Log in with your username and passwo | rd"                                                                                       |
|----------------------------------------------------------------------------------------------------|-------------------------------------------------------------------------------------------|
| SIEMENS                                                                                                    | Home Log                                                                                  |
| Welcome to the Siemens pensions member site                                                                           |                                                                                           |
| About this site<br>The site allows you to access and manage your Siemens defined benefit pension.                     | Member login<br>In order to access your details you will need to confirm<br>your identity |
|                                                                                                    |                                                                                           |
| Siemens AG, 1996 – 2016   Corporate Information   Privacy Policy & Cookies   Terms of Use   Digital                   | ID   Produced by Procentia on behalf of Siemens Pension Services                          |

Your Username will be your Membership Number as shown on the letter or email we sent you to notify you of our new website.

### It is important to retain this number.

Enter in your temporary password that you have been send by email and then login.

| eady registered?                                      |  |
|-------------------------------------------------------|--|
| Siemens pensions member site Login                    |  |
| Enter your username and password to begin.            |  |
| Username 1234567                                      |  |
| Password                                              |  |
| Log in                                                |  |
|                                                       |  |
| Enricitan volur username?                             |  |
| Forgotten your username?     Forgotten your password? |  |

You will then be asked your memorable questions, which you must answer with requested letters using the drop down menus.

| SIEMENS                   | ≡ Menu                                                                                                    | Home | Log In |
|---------------------------|----------------------------------------------------------------------------------------------------|------|--------|
| Please confirm the follow | ving characters of the answer to your security question                                                                                |      |        |
| Security Question         | What is your mother's maiden name?                                                                                                    |      |        |
| Character 2               |                                                                                                    |      | ~      |
| Character 3               |                                                                                                    |      | ~      |
| Character 4               |                                                                                                    |      | ~      |
| Please contact Siemens    | skHR on 0845 603 9972 (option 1 for pensions) if you can't remember your memorable answer and require your log in details to be reset. |      |        |
|                           | Cancel Continue                                                                                                    |      |        |

#### Step 10

You need to change your password. Your password must also:

- be 8 or more characters long
- contain number(s)
- contain lower case letter(s)
- contain an upper case letter or punctuation character

| SIEMENS                                                           | ≡ Menu                                         | Home | Log In |
|-------------------------------------------------------------------|------------------------------------------------|------|--------|
| Change Passw<br>You must reset your pa<br>Please enter the new pa | ord<br>ssword.<br>assword in each field below. |      |        |
| New Password                                                      |                                                |      |        |
| Confirm New Passwor                                               | d                                              |      |        |
|                                                                   | Continue                                       |      |        |

# One you have entered your new password you will then access the new website!

| SIEMENS                                                 | ≡ Menu                     |                                                                                      | A | Home Member Home Log Out                                                                             |  |  |
|---------------------------------------------------------|----------------------------|--------------------------------------------------------------------------------------|---|----------------------------------------------------------------------------------------------------|--|--|
| Welcome to the Siemens defined benefit pension website. |                            |                                                                                      |   |                                                                                                    |  |  |
| Personal Detail  Review your detai  Change of email     | S                          |                                                                                      |   | Contact Us  • Get in touch                                                                           |  |  |
| Scheme Inform                                           | ation<br>ng to this scheme | Membership Details<br>• Membership Details<br>• My plan details<br>• Benefit Summary |   | Pensions Illustrations  • Retirement Calculation                                                     |  |  |
| Glossary  Glossary of pension                           | ons terms                  | News                                                                                 |   | Useful Links<br>Links to other sites that provide pensions and financial<br>advice.<br>Find out more |  |  |